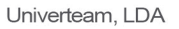

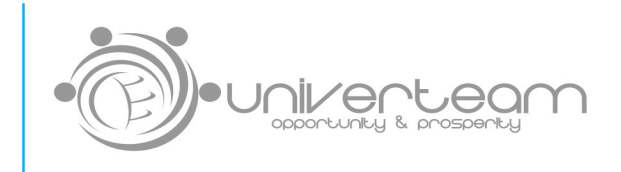

## MANUAL DE INSTALAÇÃO DE MERCADO PAGO NA TUA LOJA UNIVERCOMMERCE

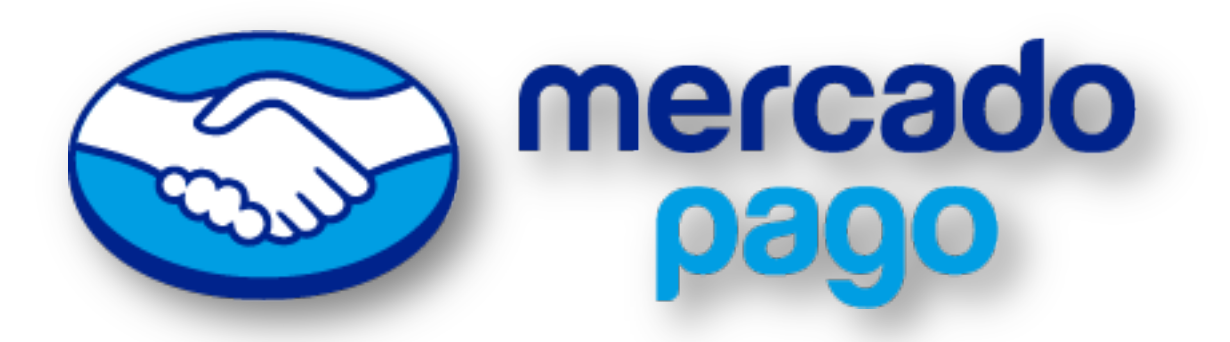

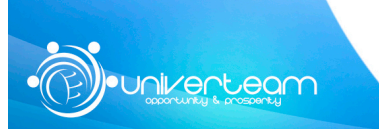

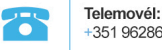

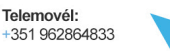

Localização: Rua da Lionesa, 446 Edifício G6\_21 4465-671 Leça do Balio - Portugal.

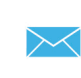

E-mail: info@univerteam.com

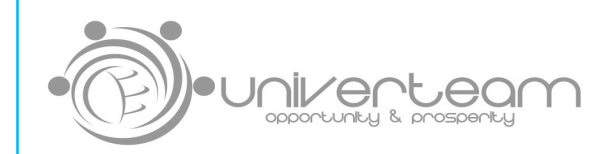

- 1.- Vamos à nossa loja e iniciamos a sessão.
- 2.- A seguir fazemos clique em "Modos de pagamento"

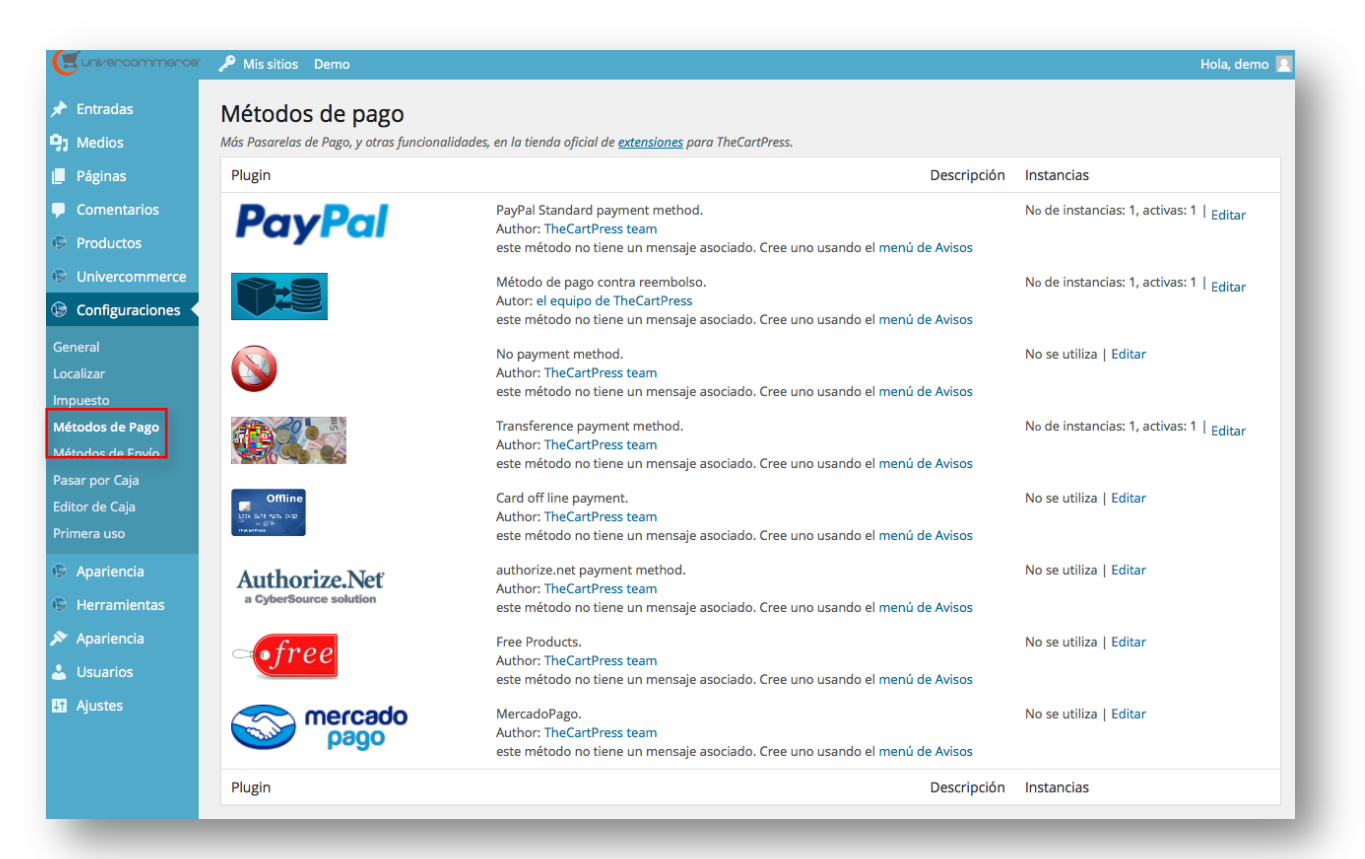

3.- Identificamos o modo de pagamento que neste caso é o "MercadoPago" e fazemos clique em "Editar"

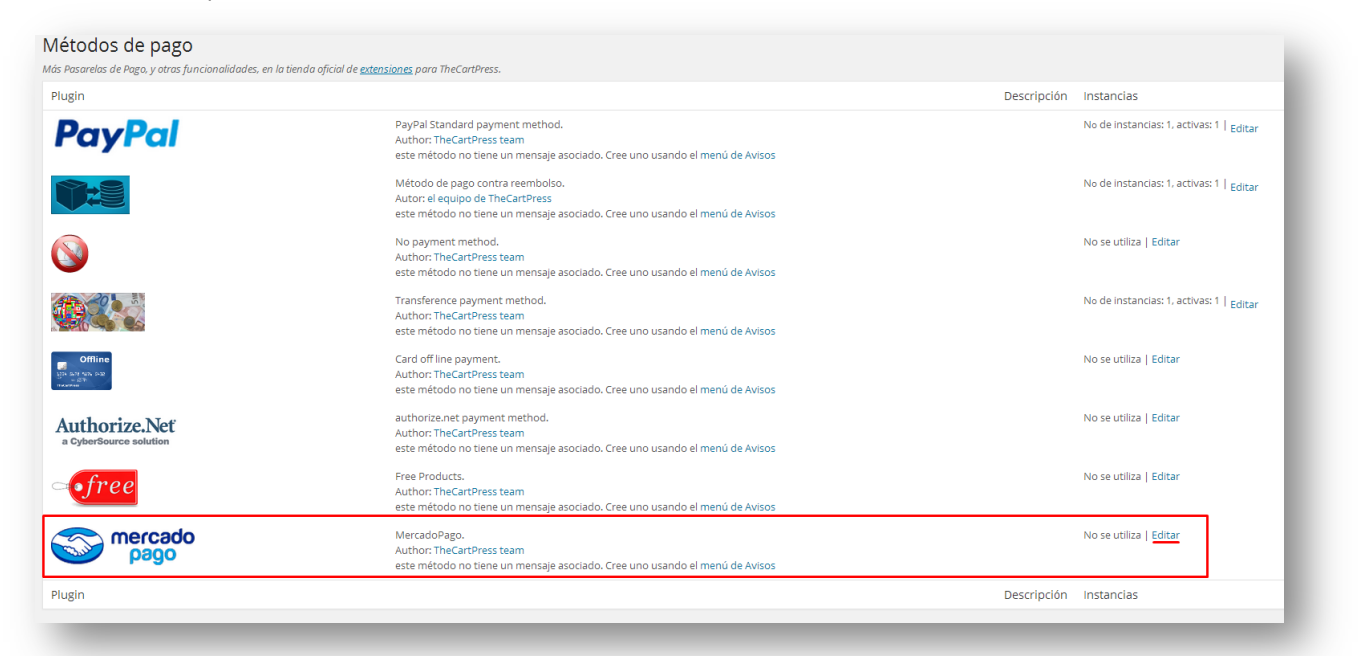

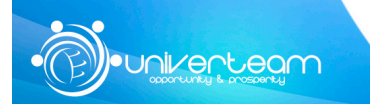

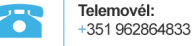

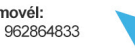

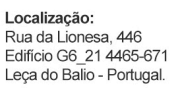

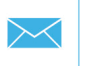

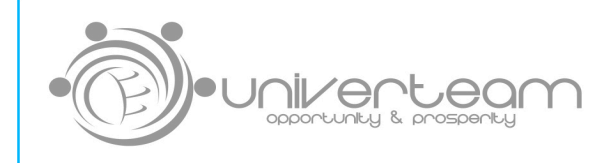

4.- Aqui temos as opções de edição da plataforma de pagamento e de como a vamos usar na nossa loja.

| ogeq escado                                         |                                                                                                    |
|-----------------------------------------------------|----------------------------------------------------------------------------------------------------|
| Título:                                             | MercadoPago                                                                                                |
| Activo:                                             |                                                                                                    |
| No aplicar a productos<br>descargables:             |                                                                                                    |
| Nuevo estado:                                       | Pendiente <ul> <li>Si el pago es correcto, el estado del pedido será el seleccionado</li> </ul>            |
| Aplicar a todos los paises:                         |                                                                                                    |
| Aplicar sólo a los<br>seleccionados:                | AFGHANISTAN Ninguno  ALBANIA AMERICAN SAMOA ANDORRA ANGOLA ANGUILLA ANGUILLA ANTIGUA AND BARBUDA ARGENTINA |
| Si es aplicable, mostrar<br>únicamente este método: |                                                                                                    |
|                                                     |                                                                                                    |

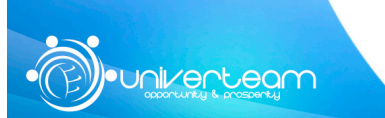

 Telemovél:

 +351 962864

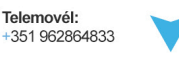

**Localização:** Rua da Lionesa, 446 Edificio G6\_21 4465-671 Leça do Balio - Portugal.

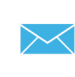

www.Univerteam.com

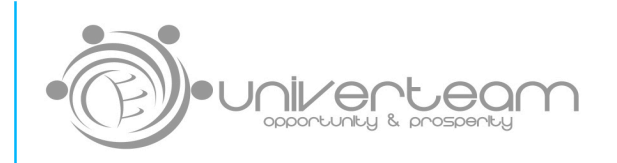

- Título: o nome que os seus clientes irão ver no processo de compra.
- Ativo: para que apareça como uma opção no processo de compra
- Não aplicar a productos descarregaveis: limita o uso da plataforma a produtos físicos.
- Novo estado: estado automático dos pedidos pagos com esta plataforma.
- Aplicar a todos os países: permite usar a plataforma independentemente do país de residencia do comprador.
- Aplicar só aos selecionados: escolha os países a partir dos quais os seus clientes poderão usar a plataforma de pagamento.
- Se aplicavel, mostrar somente este método: permite-nos mostrar só esta plataforma no caso de não ter outra plataforma ativa.

| Elient ID:                 |                                                                                                    |  |  |  |
|----------------------------|----------------------------------------------------------------------------------------------------|--|--|--|
| Client Secret:             |                                                                                                    |  |  |  |
| Test mode:                 |                                                                                                    |  |  |  |
| Redirigir automaticamente: | If checked, Checkout page will redirect automatically to MercadoPago payment site. Otherwise, customers must click on "Pay" button. |  |  |  |
| Receipt Link URL           | http://demo.univercommerce.com/wp-admin/admin-ajax.php?action=tcp_mercadopago_notify                                                |  |  |  |
| Test Account               | SandBox Account                                                                                                    |  |  |  |

5.- Juntar credenciais obrigatórias para aceitar pagamentos com MercadoPago.

Client ID e ClientSecret: É obrigatório ter uma conta no mercadopago para usar a plataforma. Para obter as credenciais para a sua loja escolha dos seguintes links o que se adequa ao seu país:

- MercadoPago de Argentina
- MercadoPago de Brasil
- MercadoPago de Colombia
- MercadoPago de México
- MercadoPago de Venezuela

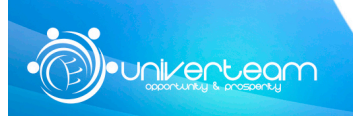

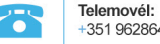

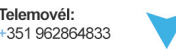

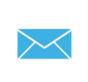

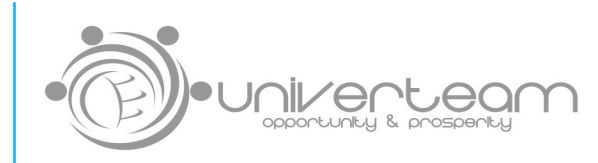

## Verás una página como esta:

| edenciales Merca | adoPago    |  |  |
|------------------|------------|--|--|
| Client_id:       | 810342     |  |  |
| Client_secret: 1 | fbGOw SZe8 |  |  |

- Test Mode: para habilitar o modo de testes.
- Redirigir automaticamente: dirige os seus clientes automaticamente à página de MercadoPago para efetuar a cobrança. Onde mostrará o botão de "Pagar"

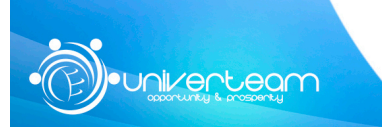

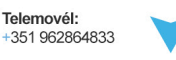

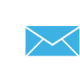